## **iPad Grundlagen** Standbytaste

## Appsuche

#### (Apps aus der Suche öffnen)

- 1. Lege einen Finger auf die Mitte des Bildschirms.
- 2. Streiche mit den Finger langsam nach unten.

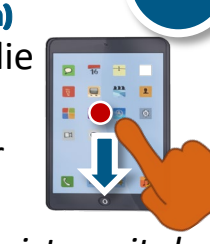

2

Nun siehst du einen Suchleiste, mit der du Apps suchen kannst. Auch deine App Favoriten werden dort angezeigt.

## **Slide Over**

#### (Zwei Apps gleichzeitig öffnen)

- 1. Öffne die erste App.
- 2. Wische vom unteren Bildschirmrand **langsam** nach oben, um das Dock einzublenden. (Ist etwas kniffelig.)
- 3. Ziehe nun eine zweite App aus dem Dock nach oben rechts und lasse sie los. (Die App ist nun darübergelegt.)
- Willst du beide Apps gleichberechtigt nutzen, streiche bei der darübergelegten App mittig vom oberen Rand langsam nach unten und ziehe die App an den rechten Rand.

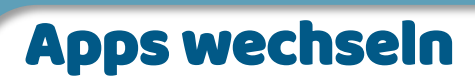

Drücke die Home-Taste zweimal schnell hintereinander. Nun siehst du alle geöffneten Apps.

- Tippe auf eine App, um sie zu öffnen.
- Schließe die App, indem du nach oben wischt.

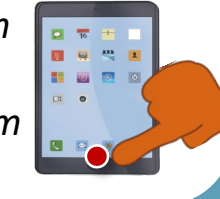

3

Home-Taste

Charakter: Wieland Stelzer

CC-BY-NC-ND 4.0 Frau Speckner

Lege

dein iPad

hierher

## Kontrollzentrum

Wische von der rechten oberen Ecke nach unten, um das Kontrollzentrum zu öffnen. Folgende Funktionen findest du:

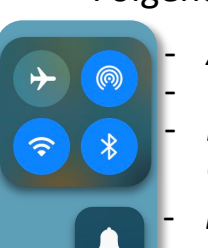

 $(\mathfrak{O})$ 

 $\odot$ 

Airdrop: Um Inhalte zu teilen. WiFi: Ein- und ausschalten. Bluetooth: Inhalte teilen und Geräte anschließen.

**Bitte nicht stören!** Keine Message oder E-Mail!

**Stoppuhr** starten.

Bildschirmaufnahmen starten. Wird automatisch in "Fotos" gespeichert. Bildschirm nicht drehen.

Willst du wissen, wie man Befehle zum Kontrollzentrum hinzufügt? <mark>=</mark>

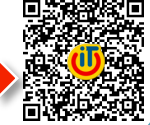

## 5 Screenshots

Drücke die Home-Taste und die Standbytaste zusammen.

### 5 Screenshot bearbeiten

Der Screenshot ist nun unten links im Eck abgelegt. Wenn du ihn anklickst, öffnet sich der Screenshot im Zeichenmenü und du kannst ihn sofort beschriften oder darauf zeichnen.

# **U** Basisqualifikation

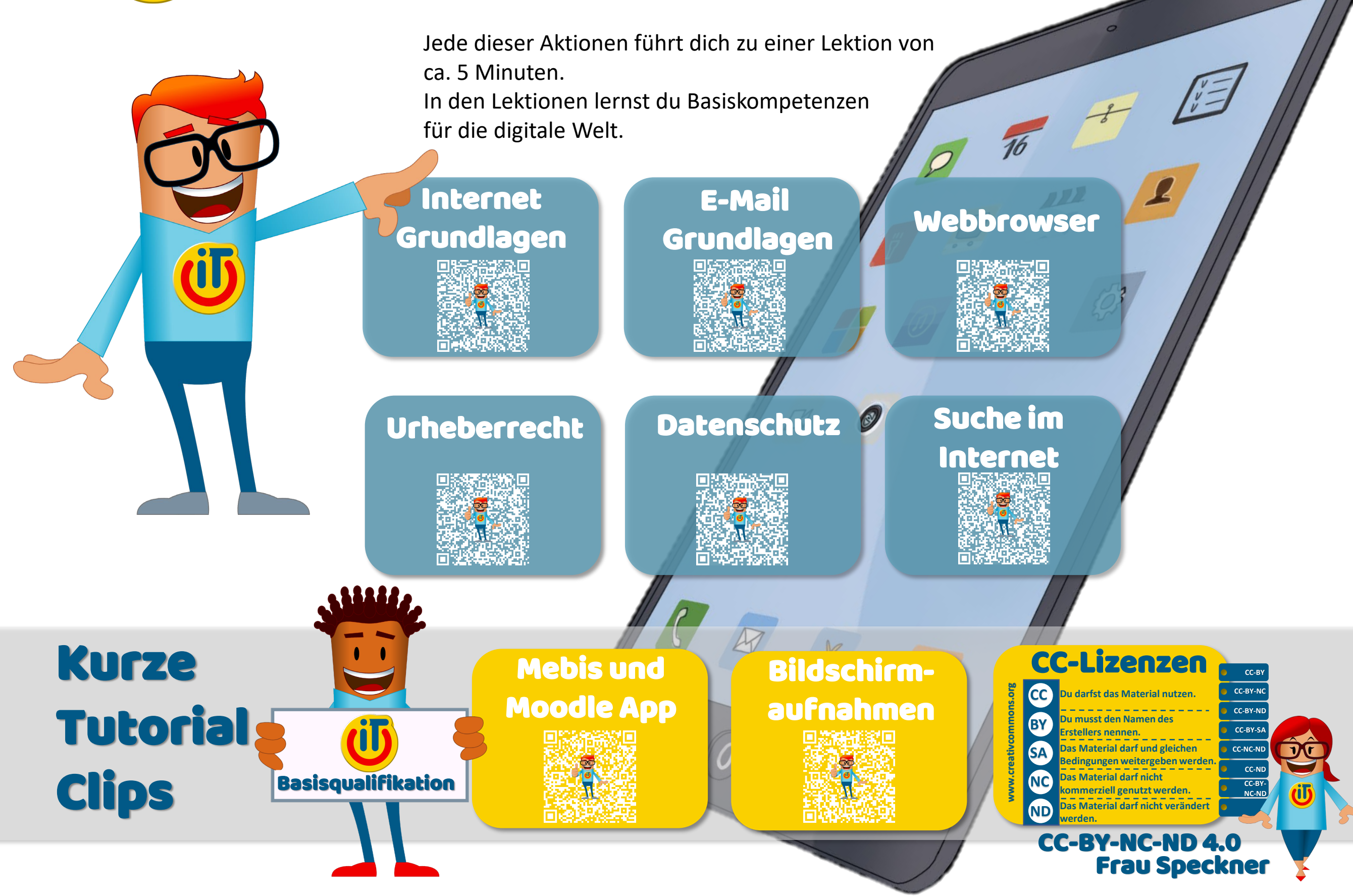